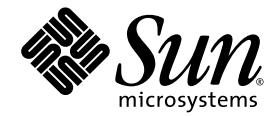

# Sun Ray<sup>™</sup> Connector for Windows OS, Version 1.0 Installation and Administration Guide

Sun Microsystems, Inc. www.sun.com

Part No. 819-4666-08 March 2006, Beta Refresh Copyright 2005, 2006, Sun Microsystems, Inc., 4150 Network Circle, Santa Clara, California 95054, U.S.A. All rights reserved.

Sun Microsystems, Inc. has intellectual property rights relating to technology embodied in the product that is described in this document. In particular, and without limitation, these intellectual property rights may include one or more of the U.S. patents listed at http://www.sun.com/patents, and one or more additional patents or pending patent applications in the U.S. and in other countries.

This document and the product to which it pertains are distributed under licenses restricting their use, copying, distribution, and decompilation. No part of the product or of this document may be reproduced in any form by any means without prior written authorization of Sun and its licensors, if any.

Third-party software, including font technology, is copyrighted and licensed from Sun suppliers.

Parts of the product may be derived from Berkeley BSD systems, licensed from the University of California. UNIX is a registered trademark in the U.S. and other countries, exclusively licensed through X/Open Company, Ltd.

Sun, Sun Microsystems, the Sun logo, Sun Ray, Sun Ray Connector for Windows OS, Sun WebServer, Sun Enterprise, Ultra, UltraSPARC, Sun Java Desktop System, SunFastEthernet, Sun Quad FastEthernet, Java, JDK, HotJava, Solaris, and the Appliance Link Protocol (ALP) are trademarks, registered trademarks, or service marks of Sun Microsystems, Inc. in the U.S. and other countries. All SPARC trademarks are used under license and are trademarks or registered trademarks of SPARC International, Inc. in the U.S. and other countries. Products bearing SPARC trademarks are based upon an architecture developed by Sun Microsystems, Inc.

Netscape is a trademark or registered trademark of Netscape Communications Corporation.

The OPEN LOOK and Sun<sup>™</sup> Graphical User Interface was developed by Sun Microsystems, Inc. for its users and licensees. Sun acknowledges the pioneering efforts of Xerox in researching and developing the concept of visual or graphical user interfaces for the computer industry. Sun holds a non-exclusive license from Xerox to the Xerox Graphical User Interface, which license also covers Sun's licensees who implement OPEN LOOK GUIs and otherwise comply with Sun's written license agreements.

Federal Acquisitions: Commercial Software—Government Users Subject to Standard License Terms and Conditions.

Use, duplication, or disclosure by the U.S. Government is subject to restrictions set forth in the Sun Microsystems, Inc. license agreements and as provided in DFARS 227.7202-1(a) and 227.7202-3(a) (1995), DFARS 252.227-7013(c)(1)(ii) (Oct. 1998), FAR 12.212(a) (1995), FAR 52.227-19, or FAR 52.227-14 (ALT III), as applicable.

DOCUMENTATION IS PROVIDED "AS IS" AND ALL EXPRESS OR IMPLIED CONDITIONS, REPRESENTATIONS AND WARRANTIES, INCLUDING ANY IMPLIED WARRANTY OF MERCHANTABILITY, FITNESS FOR A PARTICULAR PURPOSE OR NON-INFRINGEMENT, ARE DISCLAIMED, EXCEPT TO THE EXTENT THAT SUCH DISCLAIMERS ARE HELD TO BE LEGALLY INVALID.

Copyright 2005, 2006, Sun Microsystems, Inc., 4150 Network Circle, Santa Clara, California 95054, Etats-Unis. Tous droits réservés.

Sun Microsystems, Inc. a les droits de propriété intellectuels relatants à la technologie incorporée dans le produit qui est décrit dans ce document. En particulier, et sans la limitation, ces droits de propriété intellectuels peuvent inclure un ou plus des brevets américains énumérés à http://www.sun.com/patents et un ou les brevets plus supplémentaires ou les applications de brevet en attente dans les Etats-Unis et dans les autres pays.

Ce produit ou document est protégé par un copyright et distribué avec des licences qui en restreignent l'utilisation, la copie, la distribution, et la décompilation. Aucune partie de ce produit ou document ne peut être reproduite sous aucune forme, parquelque moyen que ce soit, sans l'autorisation préalable et écrite de Sun et de ses bailleurs de licence, s'il y ena.

Le logiciel détenu par des tiers, et qui comprend la technologie relative aux polices de caractères, est protégé par un copyright et licencié par des fournisseurs de Sun.

Des parties de ce produit pourront être dérivées des systèmes Berkeley BSD licenciés par l'Université de Californie. UNIX est une marque déposée aux Etats-Unis et dans d'autres pays et licenciée exclusivement par X/Open Company, Ltd.

Sun, Sun Microsystems, le logo Sun, Sun Ray, Sun Ray Connector for Windows OS, Sun WebServer, Sun Enterprise, Ultra, UltraSPARC, Sun Java Desktop System, SunFastEthernet, Sun Quad FastEthernet, Java, JDK, HotJava, Solaris et Appliance Link Protocol (APL) sont des marques de fabrique ou des marques déposées, ou marques de service, de Sun Microsystems, Inc. aux Etats-Unis et dans d'autres pays.

Toutes les marques SPARC sont utilisées sous licence et sont des marques de fabrique ou des marques déposées de SPARC International, Inc. aux Etats-Unis et dans d'autres pays. Les produits portant les marques SPARC sont basés sur une architecture développée par Sun Microsystems, Inc.

Netscape est une marque de Netscape Communications Corporation aux Etats-Unis et dans d'autres pays.

L'interface d'utilisation graphique OPEN LOOK et Sun™ a été développée par Sun Microsystems, Inc. pour ses utilisateurs et licenciés. Sun reconnaît les efforts de pionniers de Xerox pour la recherche et le développment du concept des interfaces d'utilisation visuelle ou graphique pour l'industrie de l'informatique. Sun détient une license non exclusive do Xerox sur l'interface d'utilisation graphique Xerox, cette licence couvrant également les licenciées de Sun qui mettent en place l'interface d'utilisation graphique OPEN LOOK et qui en outre se conforment aux licences écrites de Sun.

LA DOCUMENTATION EST FOURNIE "EN L'ETAT" ET TOUTES AUTRES CONDITIONS, DECLARATIONS ET GARANTIES EXPRESSES OU TACITES SONT FORMELLEMENT EXCLUES, DANS LA MESURE AUTORISEE PAR LA LOI APPLICABLE, Y COMPRIS NOTAMMENT TOUTE GARANTIE IMPLICITE RELATIVE A LA QUALITE MARCHANDE, A L'APTITUDE A UNE UTILISATION PARTICULIERE OU A L'ABSENCE DE CONTREFAÇON.

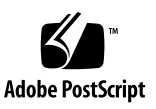

# Contents

Preface vii Audience vii Scope vii Introduction 1 Architectural Overview 1 Features 3 Audio Support 3 Clipboard 3 Compression 3 Encryption 3 Local Drive Mapping 4 Printing 4 Serial Port Mapping 4 Smart Cards 5 Licensing 5 Installation 6 Installation Requirements 6 Installation Procedure 7 Uninstallation Procedure 8

Using the Sun Ray Connector 9 Command Line Options 10 Graphical User Interface (GUI) 10 Hotdesking and Licensing Modes 10 Per-user Mode 11 Per-device Mode 11 Trusted Solaris<sup>™</sup> Configuration 12 Administration 14 Compression and Encryption 14 JDS Integration Package 14 Licensing 15 Load Balancing 15 Printing 15 Printer Configuration Caching 15 Setting Up Print Queues 16 Making Sun Ray Printers Available to Windows 18 Smart Cards 19 Setting Up Smart Card Login 19 Setting Up a CAM Implementation for the Sun Ray Connector 20 Troubleshooting 21 Printer Caching 21 Printer Not Visible in Windows 21 Printing via Windows 21 Solaris or Linux Printing 21 Local Printing via Sun Ray DTU 21 Glossary 22

# Figures

- FIGURE 1 Sun Ray-Windows Connectivity via RDP and ALP Protocols 2
- FIGURE 2 A Windows session can occupy the whole screen or run inside a Solaris or Linux window as shown in this figure 9
- FIGURE 3 Sun Ray Server Software 3.1 Add/Edit Apps Panel 20

# Preface

This volume provides instructions for installing, using, and administering the Sun Ray<sup>™</sup> Connector for Windows OS, a Sun-supported terminal services client based on the Microsoft Remote Desktop Protocol (RDP).

### Audience

This manual is intended for system and network administrators who are already familiar with Windows operating systems and the Sun Ray<sup>TM</sup> computing paradigm. In particular, this document should provide Windows administrators with what they need to install, set up, and administer the Sun Ray Connector. For information on administering Sun Ray servers, please see the *Sun Ray Server Software 3.1 Administrator's Guide*. For information on administering Windows terminal services, see www.microsoft.com.

### Scope

This manual is written from the point of view of the Sun Ray Connector software and the Solaris<sup>TM</sup> and Linux operating systems. Although the Sun Ray Connector is a Windows terminal services client, this manual does not give any instructions for administering Windows Terminal Servers or other Microsoft products.

# Before You Read This Book

This guide assumes that you have access to a Sun Ray Desktop Unit (DTU) attached to a Sun Ray Server running version 3.1 of the Sun Ray Server Software and have a network connection to at least one Microsoft Windows Terminal Server.

# Using UNIX Commands

This document does not contain information on basic UNIX<sup>®</sup> commands and procedures, such as shutting down the system, booting the system, or configuring devices. This document does, however, contain information about specific Sun Ray system commands as they pertain to management of the Sun Ray Connector.

# **Typographic Conventions**

| Typeface  | Meaning                                                                        | Examples                                                                                                    |
|-----------|--------------------------------------------------------------------------------|----------------------------------------------------------------------------------------------------|
| AaBbCc123 | The names of commands, files,<br>and directories; on-screen<br>computer output | Edit your.login file.<br>Use 1s -a to list all files.<br>% You have mail.                                                        |
| AaBbCc123 | What you type, when<br>contrasted with on-screen<br>computer output            | % <b>su</b><br>Password:                                                                                                    |
| AaBbCc123 | Book titles, new words or terms,<br>words to be emphasized                     | Read Chapter 6 in the <i>User's Guide.</i><br>These are called <i>class</i> options.<br>You <i>must</i> be superuser to do this. |
|           | Command-line variable; replace with a real name or value                       | To delete a file, type rm <i>filename</i> .                                                                                      |

# Shell Prompts

| Shell                                 | Prompt        |
|---------------------------------------|---------------|
| C shell                               | machine_name% |
| C shell superuser                     | machine_name# |
| Bourne shell and Korn shell           | \$            |
| Bourne shell and Korn shell superuser | #             |

# **Related Documentation**

| Application    | Title                                                                                     | Part Number |
|----------------|-------------------------------------------------------------------------------------------|-------------|
| Administration | Sun Ray Server Software 3.1<br>Administrator's Guide for the Solaris™<br>Operating System | 819-2384-10 |
|                | Sun Ray Server Software 3.1<br>Administrator's Guide for the Linux<br>Operating System    | 819-2389-10 |
| Release Notes  | Sun Ray Server Software 3.1 Release Notes<br>for the Solaris™ Operating System            | 819-2386-10 |
|                | Sun Ray Server Software 3.1 Release Notes<br>for the Linux Operating System               | 819-2391-10 |
|                | Sun Ray Connector for Windows OS,<br>Version 1.0 Release Notes                            | 819-4667-10 |

# Accessing Sun Documentation

You can view, print, or purchase a broad selection of Sun documentation, including localized versions, at:

http://www.sun.com/documentation

# Sun Welcomes Your Comments

Sun is interested in improving its documentation and welcomes your comments and suggestions. Please email your comments to Sun at:

src-feedback-ext@sun.com.

# Sun Ray Connector for Windows OS

# Introduction

The Sun Ray<sup>™</sup> Connector for Windows OS is a Sun-supported terminal services client, based on the Microsoft Remote Desktop Protocol (RDP), that enables Sun Ray users to access applications running on remote Windows Terminal Servers. It is especially useful to those who are accustomed to Windows-based applications or who wish to access documents in certain formats from a Sun Ray thin client. The Sun Ray Connector for Windows OS is often referred to simply as the Sun Ray Connector.

The Sun Ray Connector gives users access to a Windows desktop, either occupying the entire Sun Ray screen or running in a window in a Solaris<sup>™</sup> or Linux environment.

# Architectural Overview

From a user point of view, the Sun Ray Connector mediates between the Sun Ray desktop and the Microsoft Windows Terminal Server. Residing on the Sun Ray server, it uses the Remote Desktop Protocol (RDP) to communicate with the Windows Terminal Server and the Appliance Link Protocol<sup>TM</sup> (ALP) to communicate with the Sun Ray desktop, as suggested in FIGURE 1. Once installed, the Sun Ray Connector requires only that a user type a simple command to connect to a Windows Terminal Server where the usual applications reside. The command can be modified to accommodate a variety of preferences, or options, for instance to specify screen size or a list of available printers.

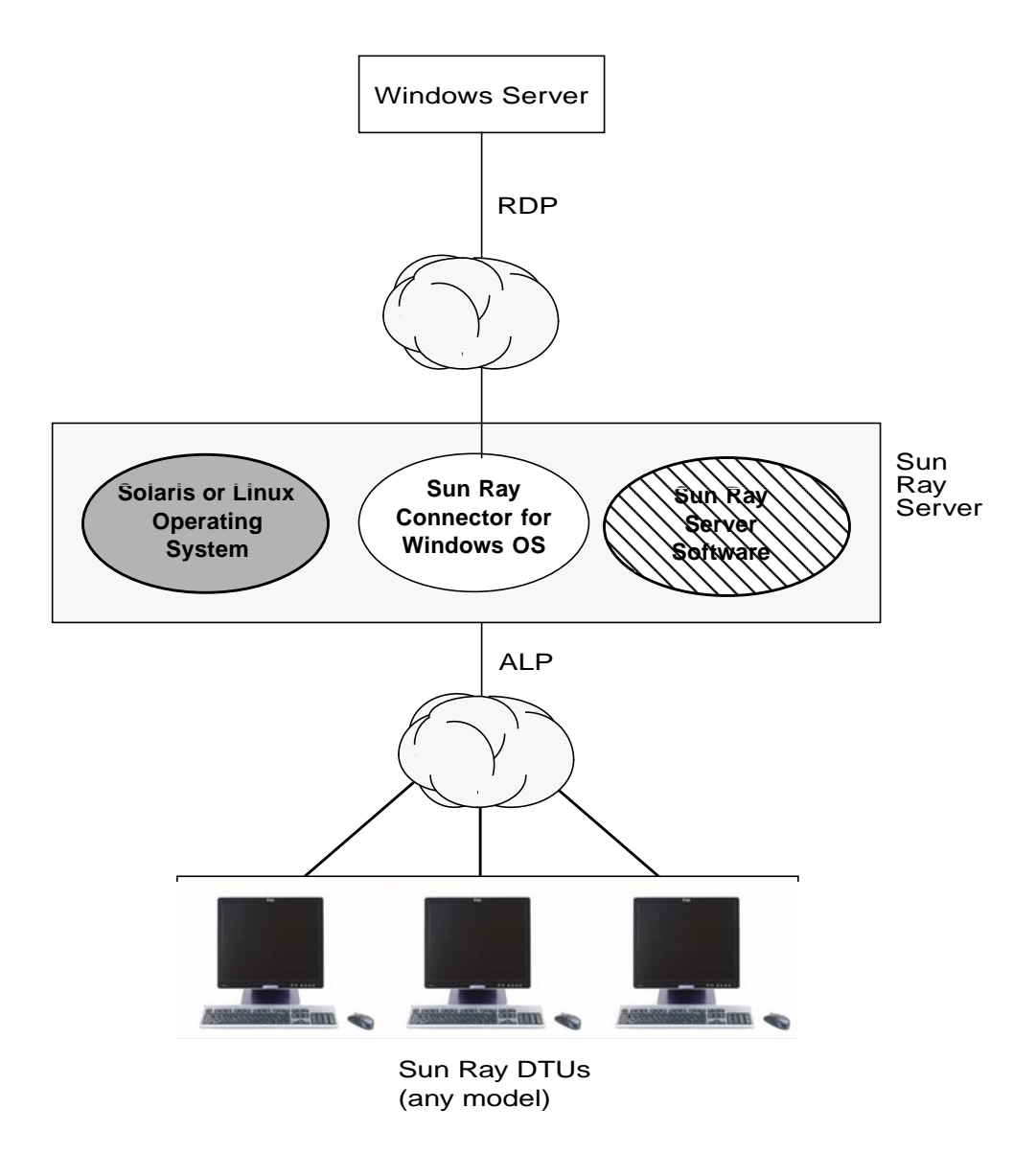

FIGURE 1 Sun Ray-Windows Connectivity via RDP and ALP Protocols

### Features

The Sun Ray Connector provides audio support, compression and encryption, device support for smart cards, local drives, and serial devices, and printer redirection as well as text cut-and-paste functionality between Windows applications and the Sun Ray desktop. These features are described in the following sections.

#### Audio Support

Users can use audio applications located on the Windows Terminal Server to play sound files on their Sun Ray desktops (downstream audio); however, recording from the Sun Ray desktop unit to the Windows Terminal Server (upstream audio) is not supported by the RDP Protocol and is therefore not implemented.

#### Clipboard

The Sun Ray Connector enables cut-and-paste text functionality between Windows applications and applications running on the Sun Ray desktop, whether Linux or Solaris versions. Copying and pasting is enabled for all supported languages, including double-byte languages, such as Chinese, Japanese, and Korean.

#### Compression

The Sun Ray Connector uses Microsoft Point-to-Point Compression (MPPC) to compress data between Sun Ray clients and the Windows Terminal Server.

#### Encryption

The Sun Ray Connector provides encryption of the connection to secure all data being transferred from and to the Windows server. For this purpose, it uses RSA Security's RC4 cipher, which encrypts data of varying size with a 56-bit or a 128-bit key.

Four levels of encryption can be configured at the Terminal Server:

Low

All data from client to server is encrypted, based on maximum key strength supported by the client.

Client-compatible

All data between client and server in both directions is encrypted based on the maximum key strength supported by the client.

High

All data between the client and server in both directions is encrypted based on the server's maximum key strength. Clients that do not support this strength of encryption cannot connect.

FIPS-Compliant

FIPS-compliant encryption is not supported.

**Note** – Data encryption is bidirectional except at the Low setting, which encrypts data only from the client to the server.

#### Local Drive Mapping

Filesystems from removable media devices, such as flash drives or ZIP drives, connected to Sun Ray USB ports can be mapped to the Windows environment, where they appear as locally mounted drives. In fact, any file can be mounted and mapped from the Sun Ray environment to the Windows environment.

**Note** – Mapping of mass storage devices is not supported in Linux implementations of the Sun Ray Connector.

#### Printing

Once a connection is established, the user can print from Windows applications via any of the following:

- a network printer or locally attached printer on the Windows Terminal Server
- a network printer or a local printer on the Sun Ray server
- a local printer attached to the Sun Ray DTU.

Network printing is recommended over locally attached printing.

#### Serial Port Mapping

Users can access serial devices connected to a Sun Ray DTU from their Windows sessions. Serial devices can be connected either directly to the serial ports on a Sun Ray DTU or via a serial adapter.

#### Smart Cards

The Sun Ray Connector uses the PC/SC SRCOM bypass, based on the PC/SC framework, to allow applications on the Windows Terminal Server to access smart cards inserted in the Sun Ray DTU. Typically, this feature is used to provide two-factor authentication with digital certificates, or to permit the use of electronic signatures or other information stored on a smart card. See "Smart Cards" on page 19.

**Note** – Smart Cards and the PC/SC SRCOM bypass are supported on the Solaris Operating System but not on Linux.

### Licensing

The Sun Ray Connector supports both per-user and per-device Terminal Server Client Access Licenses (TS-CAL). When per-device licensing is configured for Windows Terminal Server, each Sun Ray DTU is granted a new license from the licensing server. Implications of these licensing modes are discussed under "Hotdesking and Licensing Modes" on page 10.

Licensing information is stored in the Sun Ray data store and can be retrieved and presented each time a Windows connection is made.

For information on administering licenses, see the utlicenseadm man page. See also the Note on page 7.

# Installation

### Installation Requirements

The Sun Ray Connector requires the following:

 Sun Ray Server Software (SRSS) version 3.1, with appropriate licenses, on any supported operating system.

| TABLE 1 | Supported ( | Operating System | m Versions | for the | Sun Ray | Connector |
|---------|-------------|------------------|------------|---------|---------|-----------|
|         |             |                  |            |         | /       |           |

| SuSE Linux<br>Enterprise Server<br>(SLES) | Red Hat Enterprise<br>Linux Advanced<br>Server (RHEL AS) | Solaris 8                                           | Solaris 9                                           | Solaris 10                         | Trusted Solaris<br>(TSOL)         |
|-------------------------------------------|----------------------------------------------------------|-----------------------------------------------------|-----------------------------------------------------|------------------------------------|-----------------------------------|
| 8.0<br>at the SP3 level<br>or later       | 3.0                                                      | Solaris 8 Update<br>7 or higher<br>(Solaris 8 2/02) | Solaris 9 Update<br>7 or higher<br>(Solaris 9 9/04) | SPARC and x86<br>(Solaris 10 3/05) | Trusted Solaris 8 (7/03 and 2/04) |

- The latest SRSS patches:
  - 120879-01 or later for SRSS on Solaris SPARC
  - 120880-01 or later for SRSS on Solaris x86
  - 120881-01 or later for SRSS on Linux
- The SMClibgcc package (on Solaris 8 and Solaris 9 systems only)
- For Trusted Solaris 7/03 or 2/04, the latest libCstd and libCrun patches are:
  - **108434-20**
  - 108435-20
- OpenSSL

OpenSSL is installed by default on Solaris 10 as well as on Red Hat and SuSE, but not on earlier version of Solaris, and is sometimes removed from Solaris 10 installations. Please confirm that OpenSSL is installed before proceeding.

- Windows 2000 Server with Service Pack 4 Rollup 1 or Windows 2003 Server with Service Pack 1 or Windows XP Professional
- All necessary Microsoft licenses for accessing Windows Terminal Services Please read the Note on page 7.

**Note** – If you access terminal server functionality provided by Microsoft operating system products, you need to purchase additional licenses to use such products. Consult the license agreements for the Microsoft operating system products you are using to determine which licenses you must acquire. Currently, information regarding Terminal Services can be found in the following URL: http://www.microsoft.com/windowsserver2003/howtobuy/licensing/ts2003.mspx

### Installation Procedure

If you have already mounted the Sun Ray Connector for Windows OS CD-ROM locally or from a remote server, or if you have extracted the ESD files to an image directory, begin at Step 4.

1. Open a shell window as superuser on the Sun Ray server.

To avoid installation script errors that can occur if user environment settings are carried forward, use one of the following commands for superuser login instead of using the su command without arguments:

```
% su -
```

```
% su - root
```

2. Insert the Sun Ray Connector for Windows OS CD-ROM.

If a file manager window opens, close it. The file manager CD-ROM window is not necessary for installation.

3. Change to the image directory, for example:

# cd /cdrom/cdrom0

4. Install the Sun Ray Connector for Windows OS software:

# ./installer

5. Run the automatic configuration script:

```
# /opt/SUNWuttsc/sbin/uttscadm -c
```

The uttscadm script prompts you at this point for a path to the OpenSSL libraries.

- 6. Accept the default path or supply a different path, if applicable.
- 7. Restart Sun Ray services if the script asks you to do so.:

```
# /opt/SUNWut/sbin/utrestart
```

**Note** – It is not necessary to restart Sun Ray services if the uttscadm script does not ask you to do so.

### Uninstallation Procedure

1. Before uninstalling the Sun Ray Connector for Windows OS, use the following command to unconfigure it:

# /opt/SUNWuttsc/sbin/uttscadm -u

2. To remove the Sun Ray Connector for Windows OS software, type the following command:

# /opt/SUNWuttsc/sbin/uninstaller

# Using the Sun Ray Connector

Once the Sun Ray Connector software has been installed, type the following command to connect to the desired Windows Terminal Server:

```
% /opt/SUNWuttsc/bin/uttsc <options> <hostname.domain>
```

If the Windows Terminal Server is in the same domain as the Sun Ray desktop, it is not necessary to specify the domain name; however, you may specify the full IP address instead of *hostname.domain* if you prefer.

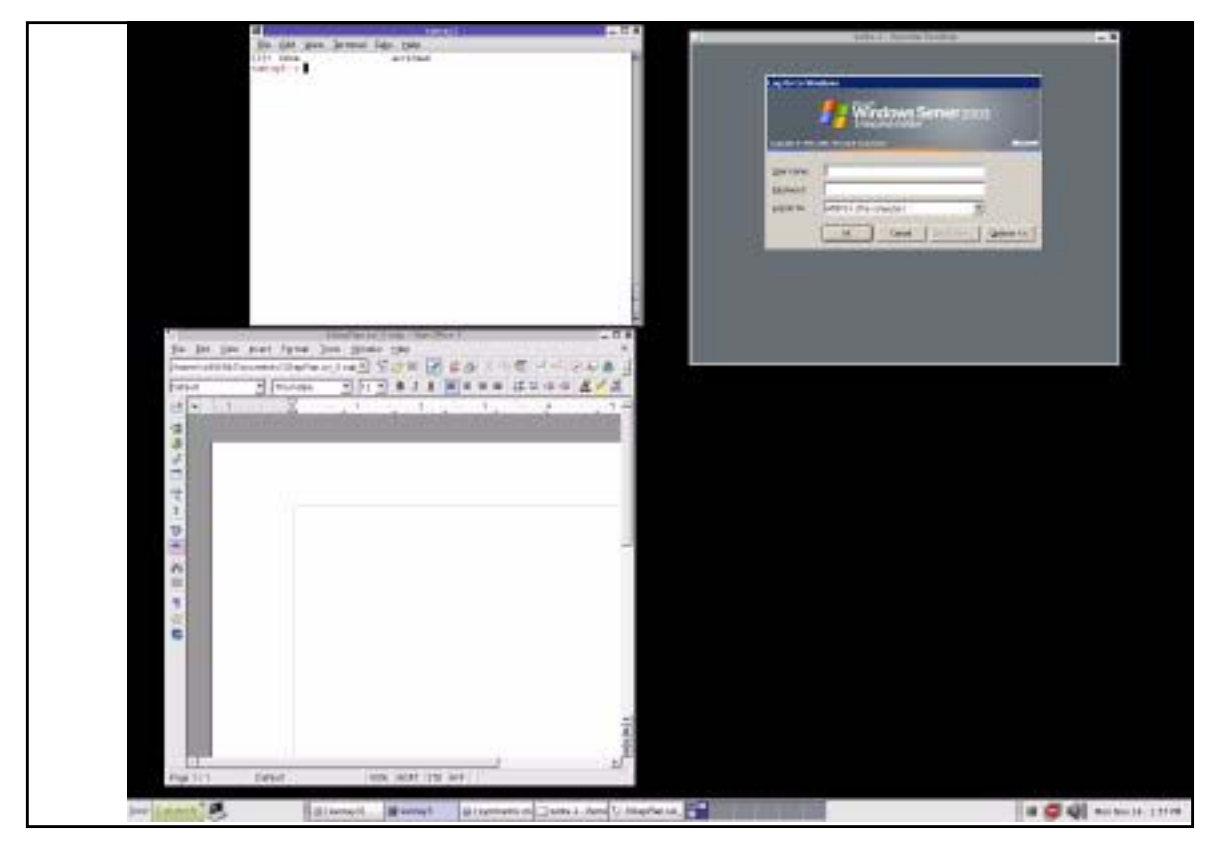

**FIGURE 2** A Windows session can occupy the whole screen or run inside a Solaris or Linux window as shown in this figure

### Command Line Options

The uttsc command with no options specified other than the name or address of a Windows Terminal Server displays a Windows session on the Sun Ray DTU (See FIGURE 2). The default screen size is 640 x 480 pixels.

To display a session in full screen mode or to modify it in other ways, see the command line options listed in the uttsc man page.

To allow your users to access the man command directly, add the following entry to your users' man path:

```
/opt/SUNWuttsc/man
```

They can then display the man page:

% man uttsc

### Graphical User Interface (GUI)

No graphical user interface is available for the Sun Ray Connector at this time; however, launchers can be set up to provide users with desktop icons or menu items to connect to the Windows session.

For details on how to set up launchers, please consult the desktop documentation for your operating system.

### Hotdesking and Licensing Modes

Terminal Server Client Access Licenses can be configured in two modes on the Windows Terminal Server: per-user and per-device. In per-user mode, the user's hotdesking experience is virtually seamless. In per-device mode, the requirement that each DTU use the appropriate license requires an extra login when a user hotdesks to a different DTU.

The differences in the user's hotdesking experience are summarized below.

**Note** – The Sun Ray administrator may choose to set a policy that requires the user login with username and password to access the Sun Ray session.

#### Per-user Mode

The user logs into a Sun Ray session with a smart card and opens a connection to a Windows session.

- 1. The user removes the smart card and reinserts it in the same DTU.
- 2. The user removes the smart card and inserts it in a different DTU.

In both cases, the user is instantly reconnected to the existing Windows session, and other features and services are unaffected.

#### Per-device Mode

The user logs into a Sun Ray session with a smart card and opens a connection to a Windows session.

1. The user removes the smart card and reinserts it in the same DTU.

The user is instantly reconnected to the existing Windows session.

2. The user removes the smart card and inserts it in a different DTU.

The Windows login screen prompts the user for username and password, after which the user is reconnected to the existing Windows session. Other features and services are similarly affected. For example:

- Windows Media Player stops playing audio, although the application is still active on the Windows session. The user needs to replay the audio.
- Any serial port transfer is stopped.
- All the command line options specified remain valid.

**Note** – The uttsc command provides a CLI option (-0) that can be used to prevent the Sun Ray Connector from disconnecting upon detection of hotdesking events. Please see the uttsc man page for details.

# Trusted Solaris<sup>™</sup> Configuration

To launch Windows terminal server session in a Trusted Solaris environment:

#### 1. Assume the primaryadmin role.

2. Create a profile and assign file\_dac\_read, file\_dac\_search, file\_dac\_write, file\_mac\_write, and net\_mac\_read privileges to the /opt/SUNWuttsc/bin/uttsc command.

After the changes, the profile description database /etc/security/prof\_attr will have the following entry:

Sun Ray Connector:::Sun Ray Connector for Windows Terminal Services:help=RtSunrayConnector.html

The execution attributes database /etc/security/exec\_attr will have the following entry:

Sun Ray Connector:tsol:cmd:::/opt/SUNWuttsc/bin/uttsc:uid=0;privs=4,5,6,12,33

- 3. Add net\_mac\_read and net\_reply\_equal privileges to utdsd.
- 4. Configure the Windows server to match the same label as the uttsc by updating trusted network database /etc/security/tsol/tnrhdb.

For example, if uttsc is launched from an unclassified label, then the trusted network database /etc/security/tsol/tnrhdb will have the following entry:

10.6.132.155:unclassified

# 5. Assign the profile created in Step 1 to a role/user which launches uttsc client in a profile shell.

For example, if the Sun Ray Connector profile is created and assigned to a demouser, then the extended user attributes database /etc/user\_attr will have the following entry:

demouser::::lock\_after\_retries=yes;idletime=30;idlecmd=lock; profiles=Sun Ray Connector; type=normal;labelview=showsl

#### 6. Launch a terminal server session using the profile shell.

For example, open a terminal and type:

\$ pfcsh

% /opt/SUNWuttsc/bin/uttsc <windows\_terminal\_server\_name>

# Administration

The Sun Ray Connector requires very little administration; however, administrators should be aware of the following issues, suggestions, and configuration instructions.

### Compression and Encryption

The administrator needs decide which of the available levels of encryption to use, after which the Windows Terminal Server can be configured accordingly. (See "Encryption" on page 3.)

Compression is enabled by default. It can be disabled on a per-connection basis with a CLI option. For example, to disable compression:

```
% /opt/SUNWuttsc/bin/uttsc -z <hostname.domain>
```

## JDS Integration Package

The Sun Java<sup>TM</sup> Desktop System (JDS) integration package for the Solaris Operating System delivers a CLI, uttscwrap. This CLI improves integration of the Sun Ray Connector with the JDS desktop on Solaris 10. uttscwrap is installed in /opt/SUNWuttscwrap/bin/uttscwrap.

uttscwrap provides a login dialog that allows input of credentials (*username/domain/password*). The credentials can be saved through the dialog for subsequent invocations. At the next launch, the dialog is pre-filled with the credentials.

Credentials are saved separately for each Windows server/application combination. This allows you to save different credentials the following ways:

- For different applications on the same server
- For different applications on different servers
- For different server sessions with no applications launched

Any new credentials saved for a server/application replace previously saved credentials.

Use uttscwrap when desktop or menu launchers are defined to launch either Windows Terminal Services sessions or Windows applications on various Windows servers. To launch the Sun Ray Connector through uttscwrap, specify the same parameters on the uttscwrap command line as you would use on the uttsc command line.

### Licensing

Licenses can be administered with a new CLI, utlicenseadm. Administrative functions for licenses include listing and deleting. See the utlicenseadm man page for details.

Microsoft Terminal Services licensing information is stored in the Sun Ray data store automatically upon startup, based upon the existing LDAP schema. No administrator setup or intervention is required.

### Load Balancing

Load balancing is handled transparently by the Windows Terminal Server.

### Printing

The Sun Ray Connector supports printing to:

- network printers visible on the Windows server
- local printers attached to the Windows server
- local printers attached to the Sun Ray server
- network printers visible on the Sun Ray server
- local printers attached to the DTU

**Note** – Network printers are not affected by hotdesking. Printers connected to DTUs are available for printing from any DTU connected to the same Sun Ray server.

#### Printer Configuration Caching

The Sun Ray server maintains a cache, in the Sun Ray data store, of printer configurations that users set up on the Windows Terminal Server. The Sun Ray server presents the appropriate configuration to the Windows Terminal Server when a user reconnects via the Sun Ray Connector.

A new CLI, uttscprinteradm, helps administrators to maintain this information. It can be used to list the available information and to perform cleanup in case of user or printer deletion. See the uttscprinteradm man page for further information.

### Setting Up Print Queues

Printer setup in Windows environments is beyond the scope of this document; however, printer setup requirements for Solaris and Linux are described below.

The Windows Terminal Server session is aware only of the print queues specified in the command line when the Sun Ray Connector is started. To change print queues, restart the Sun Ray Connector with the relevant print queues specified on the command line.

**Note** – These instructions pertain to raw print queues.<sup>1</sup> Please consult your operating system documentation for instructions on setting up queues for PostScript drivers. See also the lp and lpadmin man page.

#### Solaris Printing

To set up a raw print queue on a Sun Ray server running Solaris:

1. Specify the printer and printer device node using the lpadmin command:

```
# /usr/sbin/lpadmin -p <printer-name> -v \
/tmp/SUNWut/units/IEEE802.<mac-address>/dev/printers/<device node>
```

#### 2. Enable the print queue.

# /usr/bin/enable <printer-name>

#### 3. Accept the print queue.

# /usr/sbin/accept <printer-name>

#### Linux Printing

To set up a raw print queue on a Sun Ray server running any supported flavor of Linux:

<sup>1.</sup> When a Solaris or Linux print queue is configured with a print driver, the lp utility sends print data to the driver for processing before redirecting it to the printer. When a print queue is configured without a driver, lp sends unprocessed, or "raw" data to the printer. A print queue configured without a printer driver is called a raw queue.

1. Uncomment the following line from the /etc/cups/mime.convs file:

```
application/octet-stream application/vnd.cups-raw 0 -
```

2. Uncomment the following line from the /etc/cups/mime.types file:

```
application/octet-stream
```

3. Restart the cups daemon.

```
# /etc/init.d/cups restart
```

#### Red Hat Linux

To complete this procedure for Red Hat Linux:

1. Create a soft link to the Sun Ray printer node in /dev/usb.

For example, if the device node is
/tmp/SUNWut/units/IEEE802.<mac-address>/dev/printers/<device node>,
then use the following command:

```
# ln -s \
/tmp/SUNWut/units/IEEE802.<mac-address>/dev/printers/<device node> \
/dev/usb/sunray-printer
```

2. Set up a raw print queue:

# /usr/sbin/lpadmin -p <printer-name> -E -v usb:/dev/usb/sunray-printer

#### SuSE Linux

No soft link is required for SuSE Linux. To create the raw printer queue:

• Specify the printer and printer device node with the lpadmin command:

```
# /usr/sbin/lpadmin -p <printer-name> -E -v \
usb:/tmp/SUNWut/units/IEEE802.<mac-address>/dev/printers/<device node>
```

#### Making Sun Ray Printers Available to Windows

To make Sun Ray-attached printers available to a Windows session, specify the corresponding print queues on the command line. Printer data is created on the Windows server, so the name of the printer's Windows driver should be specified if possible.

- If you specify a Windows driver, use a raw Sun Ray print queue.
- If you do not specify a Windows driver, use a PostScript queue for the Sun Ray printer. The Windows server uses a generic PostScript driver to generate print data.

**Tip** – To find the printer driver name, check the Windows Registry key *My Computer/HKEY\_LOCAL\_MACHINE/System/CurrentControlSet/Control/Print/Environm ents/Windows NT x86/Drivers/Version-3*. All printer drivers installed on the system are in this list.

• To specify a printer's Windows driver, type:

```
# uttsc -r printer:<printername>=<driver name> <Windows server>
```

• To make a printer available without specifying a driver, type:

# uttsc -r printer:<printername> <Windows server>

• To make multiple printers available, type:

# uttsc -r printer:<printer1>=<driver1>,<printer2>=<driver2> <Windows server>

### Smart Cards

In addition to normal Sun Ray smart card functionality, such as hotdesking, the Sun Ray Connector enables additional smart card functionality, such as:

- strong, two-factor authentication for access control
- PIN-based logins
- digital signing, encrypting, and decrypting of email messages from Windowsbased email clients.

For this purpose, it uses the Sun Ray PC/SC SRCOM bypass on the Sun Ray server and smart card middleware on the Windows Terminal Server. Please download the PC/SC SRCOM bypass from the Sun Download Center at:

http://www.sun.com/download/products.xml?id=42c5d3d9

Smart card redirection is disabled by default. It can be enabled on a per-connection basis with the following CLI option:

```
% /opt/SUNWuttsc/bin/uttsc -r scard:on <hostname.domain>
```

#### Setting Up Smart Card Login

To set up Smart Card login for Windows with the Sun Ray Connector:

- 1. Set up Active Directory and Certification Authority (CA) on Windows Server
- 2. Install latest PC/SC SRCOM bypass version 1.1 build 04 on Sun Ray server
- 3. Install Smart Card middleware product on Windows Terminal Server.

**Note** – If you use ActivClient version 5.4 middleware, set "Disable PIN Obfuscation" to Yes through ActivClient user console on the Windows Server.

4. Enroll necessary Certificate(s) onto the Smart Card using either a Sun Ray Token Reader or an External Smart Card Reader connected to the Windows Server.

# Setting Up a CAM Implementation for the Sun Ray Connector

Sun Ray Controlled Access Mode (CAM) allows the administrator to set up groups of DTUs to access a restricted set of applications, typically in settings where users are expected to use only one application, or where security is an especially important consideration. In CAM, the Sun Ray DTU behaves like a Windows Based Terminal, and users do not interact with the Solaris login.

To configure a CAM implementation for the Sun Ray Connector, follow the instructions in "Controlled Access Mode" on page 177 of the *Sun Ray Server Software* 3.1 Administration Guide for Solaris, specifying the uttsc command, Windows server name, and other options in the Add/Edit Apps panel.

| ▶ Admin                         | Add/Edit Apps | Server: ray-146                                                        |
|---------------------------------|---------------|------------------------------------------------------------------------|
| Multihead Group                 |               |                                                                        |
| Planover Group                  | All Available |                                                                        |
| Smart Cards                     | Applications  |                                                                        |
| ♦ Status                        |               | Application Profile                                                    |
| ▶ Users                         | dtsession 📥   | Application Menu                                                       |
| Controlled Access               |               | Label:                                                                 |
| Settings                        |               | Path of Application:                                                   |
| Select Apps                     | Edit >        |                                                                        |
| Add/Edit Apps                   |               | Set Attribute: 🤍 critical (automatically launch and restart session on |
| Confirm                         |               | exit)                                                                  |
| Sun Ray Sessions                | -             | menu (launch from menu only)                                           |
| Sun Ray Security                |               | default (launch automatically and in menu, but don't                   |
| Device Services                 |               | restart on exit)                                                       |
| Online Documents                |               | Add New Update Reset                                                   |
| Logout                          |               |                                                                        |
| Portions copyright 1999-2004 Su |               |                                                                        |
| Legal Notice                    |               |                                                                        |

FIGURE 3 Sun Ray Server Software 3.1 Add/Edit Apps Panel

# Troubleshooting

### Printer Caching

If a user changes the driver for a printer, the settings are not restored.

To restore the settings, use the printer driver that was used when the settings were changed. Using a different driver, even without changing any settings, can invalidate stored settings for that printer with any previous driver.

### Printer Not Visible in Windows

If a Sun Ray printer specified on the Solaris or Linux command line is not available on Windows (not visible in the Printers and Faxes View), the user should confirm that the printer driver name is correct and installed on the Windows server. See "Making Sun Ray Printers Available to Windows" on page 18.

### Printing via Windows

If a job does not print, the user should contact the Windows system administrator, whether for local or network printing.

### Solaris or Linux Printing

If a job fails and cannot be diagnosed and fixed with the ordinary Unix remedies (lpq, lprm, etc.), the user should contact the appropriate system administrator.

### Local Printing via Sun Ray DTU

Users can continue to send jobs from Solaris or Linux applications to printers locally attached to their Sun Ray DTU. To enable access to printers attached to the Sun Ray DTU for Windows jobs, the administrator must specify the printer with the uttsc CLI. See "Printing" on page 15 and the uttsc man page.

# Glossary

- CAM Sun Ray Server Software controlled access mode, also known as *kiosk mode*.
- **client** Normally, this term refers both to the physical hardware, such as a Sun Ray thin client desktop unit, and the process that accesses resources such as compute power, memory, and applications from a server. The server may be located remotely or locally. In the present context, the Sun Ray DTU is a client of the Sun Ray server; the Sun Ray Connector software is a Windows Terminal Server client.
- **client-server** A common way to describe network services and the user processes of those services. Although this term can apply to a wide range of interactions between desktops and larger computing facilities, the thin client model suggests that all, or nearly all, computing be performed on the server.
  - **data store** The Sun Ray data store is a repository for information needed to administer several aspects of the Sun Ray server software, such as failover groups, for example. The Sun Ray Connector utilizes it to store licensing information and printer preferences.
- **downstream audio** The capability for using applications located on a server to play audio files on a client. For example, .wmv files can be played on a remote Windows Terminal Server and heard on a Sun Ray DTU.
  - **hotdesking** The ability for a user to remove a smart card, insert it into any other DTU within a server group, and have the user's session "follow" the user, thus allowing the user to have instantaneous access to the user's windowing environment and current applications from multiple DTUs.
  - **kiosk mode** Old term for CAM.
    - MPPC Microsoft Point-to-Point Compression protocol.
    - **PAM** Pluggable Authentication Module. A set of dynamically loadable objects that gives system administrators the flexibility of choosing among available user authentication services.
  - **raw print queue** A print queue enabled without a print driver having been specified. Instead of processing data before sending it to a printer, the lp utility sends raw, unprocessed data to the printer.
- **regional hotdesking** Also known as Automatic Multigroup Hotdesking (AMGH), this SRSS feature allows users to access their sessions across wider domains and greater physical distances than was possible in earlier versions of SRSS. Administrators enable this feature by defining how user sessions are mapped to an expanded list of servers in multiple failover groups.

| RDP                        | Microsoft Remote Desktop Protocol.                                                                                                    |
|----------------------------|----------------------------------------------------------------------------------------------------|
| server                     | Generically defined as a network device that manages resources and supplies<br>services to a client. This manual refers in particular to the Sun Ray server(s),<br>which host Sun Ray sessions and DTUs, and to Windows Terminal Servers,<br>which act as hosts for Windows applications that can be reached by RDP<br>clients, of which the Sun Ray Connector is an example. The Sun Ray DTU is a<br>client of the Sun Ray server; the Sun Ray Connector is a Windows Terminal<br>Server client. |
| service                    | For the purposes of the Sun Ray Server Software, any application that can directly connect to the Sun Ray DTU. It can include audio, video, X servers, access to other machines, and device control of the DTU.                                                                                                    |
| session                    | A group of services associated with a single user.                                                                                                    |
| session mobility           | The ability for a session to "follow" a user's login ID or a token embedded on a smart card.                                                                                                    |
| Sun Ray DTU                | The desktop unit, originally known as the desktop terminal unit, is the<br>physical appliance used to transmit keystrokes and mouse events to and<br>receive display information from the Sun Ray server. The Sun Ray DTU<br>hardware has a built-in smart card reader, and most models also contain a flat-<br>panel display.                                                                                                    |
| <b>Terminal Server</b>     |                                                                                                    |
| client                     | The client software used to access remote sessions hosted on a Windows<br>Terminal Server, in this case, the Sun Ray Connector.                                                                                                    |
| thin client                | Thin clients remotely access some resources of a computer server, such as<br>compute power and large memory capacity. The Sun Ray DTUs rely on the<br>server for all computing power and storage. Within the client-server<br>computing model, thin clients are distinguished from fat clients by the absence<br>of local operating systems, applications, disc drives, fans, or other devices that<br>fat clients need in order to operate.                                                      |
| upstream audio             | The capability for recording sound from the client to the server.                                                                                                    |
| Windows terminal           | Any device used to access Windows applications residing on a Windows Terminal Server.                                                                                                    |
| Windows Terminal<br>Server | A server that hosts Microsoft applications for remote terminals or clients.                                                                                                    |